# VR Bank Südpfalz

# Informationsblatt zum Lastschrifteinzug VR Bank Südpfalz eG, Landau

## Allgemeine Informationen:

- Voraussetzung f
  ür den LS-Einzug ist die Inkassovereinbarung mit der Bank und ein unterschriebenes Lastschrift-Mandat Ihres Mitglieds/Kunden.
- Jedes Mandat f
  ür einen Lastschrifteinzug ben
  ötigt eine eindeutige "Mandatsreferenz" (Zahlen/Buchstabenkombination), die Sie vergeben. Sie k
  önnen hierf
  ür zum Beispiel die Mitgliedsnummer oder eine fortlaufende Nummer verwenden.
- Der Lastschrifteinzug ist nur über E-Banking Business (hierzu ist eine Freischaltung der VR Bank erforderlich) oder über ein Zahlungsverkehrsprogramm möglich.
- Über die Lastschriftvorlage können die Zahlungspflichtigen (Vereinsmitglieder, Kunden) verwaltet werden.
- Das Fälligkeitsdatum muss mindestens zwei Bankarbeitstage in der Zukunft liegen.

# Anleitungen:

### a) Anmeldung im OnlineBanking Business:

- 1. Öffnen Sie unsere Homepage www.vrbank-suedpfalz.de
- 2. Wählen Sie anschließend den Button 🕣 Onlinebanking
- 3. Wählen Sie im darauffolgenden Pop-Up "OnlineBanking" aus.
- 4. Melden Sie sich wie gewohnt mit Ihrem VR-NetKey/Alias und Ihrer Online-Banking PIN an.
- 5. Bestätigen Sie die Eingabe mit [Anmelden].

### b) Lastschriftvorlagen anlegen/bearbeiten:

| VR Bank<br>Südpfalz<br>Start Überweisung Lastschrift Aufträge Verlagen |                                                           |  |
|------------------------------------------------------------------------|-----------------------------------------------------------|--|
| Vorlagen                                                               |                                                           |  |
| ✓ Überweisungsvortagen →<br>Überweisungsvortagen im Überblick          | Lastschriftvorlagen →<br>Lastschriftvorlagen im Überblick |  |

- 1. Wählen Sie im Menü "Vorlagen" und anschließend "Lastschriftvorlagen" aus.
- 2. Wählen Sie Ihr gewünschtes Konto aus.

3. In der Übersicht sehen Sie alle vorhandenen Vorlagen. Diese können Sie über die drei Punkte "Bearbeiten", "Löschen" oder "Als Lastschrift ausführen".

| Kundin Testkunde                           |                           |
|--------------------------------------------|---------------------------|
| Testkunde Girokor<br>DE38 5486 2500 0003 5 | nto<br>5151 09            |
|                                            |                           |
| ✓ Basis-Lastschrift                        | Voria                     |
| Testkonto                                  | 1,00 EU                   |
| Test                                       |                           |
| VR Bank Südpfalz eG                        |                           |
| DE38 5486 2500 0003 51                     | 51 09                     |
|                                            | Als Lastschrift ausführen |
|                                            | Anatom                    |
|                                            | Rearbeiten                |

- 4. Über den Button [Neue Vorlage] können Sie eine neue Vorlage erstellen.
- 5. Füllen Sie alle Felder (Voralgenbezeichnung, IBAN, Name, Verwendungszweck, Mandatsreferenznummer usw.) aus und klicken Sie auf [Speichern].

| Zahlungsempfänger                                                       |       |                     |         |
|-------------------------------------------------------------------------|-------|---------------------|---------|
| Nundin Tastkunda<br>Testkunda Girokonto<br>Desis 5466 2500 0003 5151 09 |       |                     |         |
| Vorlagenbezeichnung                                                     | 70/70 |                     |         |
| Gläubige~ID                                                             | 35/35 |                     |         |
| Lestschriftant                                                          | ~     |                     |         |
| /ahlungspflichtiger                                                     |       | Details             |         |
| Name - Firma                                                            |       | Betrag              | EUF     |
| IBAN                                                                    |       | Verwendungszweck    | 140/140 |
| Vandatsdaten                                                            |       | ✓ Optionale Details |         |
| Mandatsreferenz                                                         |       |                     |         |
| Mandatsreferenz unterschrieben am                                       | Ē     |                     |         |
| Mandatzart                                                              | ~     |                     |         |
|                                                                         |       |                     |         |

### c) Lastschrift einziehen:

Wählen Sie im Menü "Lastschrift" und anschließend "Lastschrift" oder "Sammellastschrift" aus.

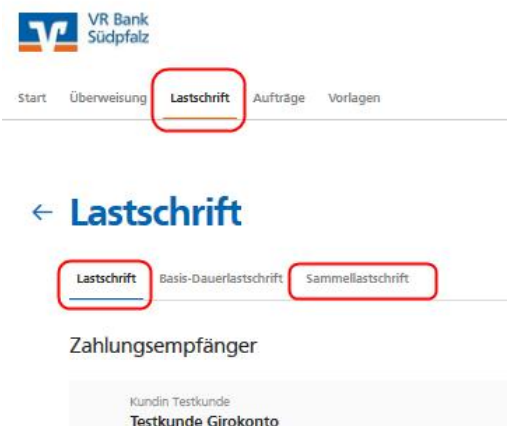

#### Einzel-Lastschrift:

- 1. Erfassen Sie alle Felder (IBAN, Name, Verwendungszweck, usw.) aus .
- 2. Bestätigen Sie Ihre Eingabe mit [Weiter zur Freigabe].
- 3. Bestätigen Sie die Lastschrift mit der Eingabe einer TAN.

#### Sammel-Lastschrift:

- 1. Füllen Sie alle Felder aus:
  - Lastschriftart
  - Bezeichnung
  - Fällig am .
  - Ausführungsart .

| = Basis- oder Firmenlastschrift                         |
|---------------------------------------------------------|
| = Titel für den Sammler (z.Bsp. Mitgliedsbeitrag 2022)  |
| = Datum, an dem die Lastschrift eingezogen werden soll. |
| Muss mind. 2 Bankarbeitstage in der Zukunft liegen.     |

| Lastschrift Basis-Dauerlastschrift                                     | Sammellastschrift |                                           |              |
|------------------------------------------------------------------------|-------------------|-------------------------------------------|--------------|
| Zahlungsempfänger                                                      |                   |                                           |              |
| Kundin Testkunde<br>Testkunde Girokonto<br>DE38 5486 2500 0003 5151 09 |                   |                                           | 0,00 EUR     |
| Online verfügbarer Betrag:                                             |                   |                                           | 2.000,00 EUR |
| Gläubiger-ID                                                           |                   |                                           |              |
| Bezeichnung                                                            |                   | Lastschriftart<br>Basis-Sammellastschrift | ~            |
| Fallig am                                                              | Ē                 | Ausführungsart                            | ~            |
|                                                                        |                   |                                           |              |
|                                                                        | A                 | ngelegte Speichem                         |              |

- 2. Wenn Sie der Sammellastschrift manuell einen neuen Einzelposten hinzufügen möchten, klicken Sie bitte auf den Button [Speichern & Posten hinzufügen]. Wenn Sie die Einzelposten aus Ihren Vorlagen kopieren möchten, bitte [Posten aus Vorlagen hinzufügen] auswählen.
- 3. Lastschriftvorlagen, die übernommen werden sollen, entweder einzeln oder alle markieren (hierzu bitte den Haken bei "0 von xy Vorlagen ausgewählt" setzten). Mit dem blauen Button "xy Vorlagen ausgewählt" werden die gewählten Vorlagen in die neue Sammellastschrift übernommen.
- 4. Anschließend sehen Sie den Sammelauftrag, die Einzelposten und die Summe in Euro.

| ¢                       | Auft                                                 | rag löschen                   | Angelegte Sammella | stschriften                         |
|-------------------------|------------------------------------------------------|-------------------------------|--------------------|-------------------------------------|
|                         | Posten aus Vorlagen hinzufügen Neuen Posten erfassen |                               |                    |                                     |
| Test                    | :                                                    |                               |                    |                                     |
| VR Bank Südpfalz eG     | 1,00 EUR                                             |                               |                    |                                     |
| Posten                  |                                                      |                               | 1,00               | ) e <mark>u</mark> r <del>T</del> ↓ |
| Fällig am<br>23.02.2021 | ₿                                                    | Ausführungsart<br>wiederholen | d                  | ~                                   |
| Bezeichnung<br>TEST     |                                                      | Lastschriftart<br>Basis-Samme | llastschrift       | ~                                   |
|                         |                                                      |                               |                    |                                     |
|                         |                                                      |                               |                    |                                     |

- 5. Bestätigen Sie diese Eingaben mit [Überprüfen & Beauftragen].
- 6. Bestätigen Sie die Sammellastschrift mit der Eingabe einer TAN.

Sie benötigen Hilfe? Bei Fragen stehen wir Ihnen gerne zur Verfügung. Sie erreichen uns unter: E-Mail: <u>support@vrbank-suedpfalz.de</u> Telefon: 06341 5560-4444